# การระบุตำแหน่ง

#### © 2007 Nokia สงวนดิชสิทธิ์

Nokia, Nokia Connecting People, Nseries และ N81 เป็นเครื่องหมายการค้าหรือเครื่องหมายการค้าจตทะเบียน ของบริษัท Nokia Corporation ผลิตภัณฑ์อื่นหรือชื่อบริษัทอื่นที่กล่าวถึงในที่นี้ยาจเป็นเครื่องหมายการค้าหรือเครื่องหมาย การค้าของผู้เป็นเจ้าของขึ้นๆ ตามลำดับ

บางส่วนของขอฟต์แวร์ Nokia Maps ถึยเป็นสิขสิทธิ์ © 1996-2002 The FreeType Project สงวนสิขสิทฮิ์ ห้ามทำการผลิตข้ำ ถ่ายโอน แจกจ่ายเรื่อจัดเก็บส่วนหนึ่งส่วนใดของเนื้อหาหรือเนื้อหาทั้งหมดในเอกสารขุดนี้ไว้ใน รูปแบบใดๆ โดยไม่ได้รับอนุญาตอย่างเป็นลายลักษณ์อักษรจากในเกีย

. ในเกียดำเนินนโยบายในการพัฒนาอย่างต่อเนื่อง ดังนั้น เราจึงขอสงวนสิทธิ์ที่จะเปลี่ยนแปลงและปรับปรุงส่วนหนึ่ง ส่วนใดของผลิตภัณฑ์ที่อธิบายไว้ในเอกสารอบับนี้ไดยไม่ต้องแจ้งให้ทราบผ่วงหน้า

ตามขอบข่ายสูงสุดที่ขนุญาตโดยกฎหมายที่นำมาใช้ ไม่ว่าจะอยู่ภายได้สถานการณ์โด NOKA หรือผู้ให้อนุญาต รายไดของ NOKA จะไม่รับผิดชอบต่อการสูญหายของข้อมูลหรือชายได้ หรือความเสียหายพิเศษ โดยอุบัติการณ์ อันเป็นผลสืบเนื่องหรือความเสียหายทางอ้อมไม่ว่าจะด้วยสาเหตุโด

เนื้อหาโนเอกสารนี้ให้ร้อมูล "ตามสภาพที่เป็น" โดยไม่มีการรับประกันใดๆ ไม่ว่าจะโดยตระเหรือโดยบัย และมิได้จำกัด อยู่ที่การรับประกันความสามารถในการทำงานของเสิดทันสาที่จำหน่าย หรือความเหมาะสมในการให้งานตาม รัดสูปแรงส์ คอสงครมดามุตลิตร ความเรื่องให้หรือจะดูในแอกสาวนี้ แตยโม่ต้องแจ้งให้ทราบส่วงหน้า ในที่ขอของวนสิทธิ์ในการปลี่ยนแปละเมโรทรีขะติกอลนอกสาวนี้โดยไม่ต้องแจ้งให้ทราบส่วงหน้า ผลิตภัณฑ์และไปขนกมะเพราะและปริการสำหรับสิตภัณฑ์เจ้าที่ให้จางดำหน่ายอาจแขกต่างกันไปตามภูมิภาค โปรดตรวจตอนรายละเสียดและดังเลือกการทำที่ได้เสือกให้ให้จากกับแหน่าหน้าประกง ไปรดตรวจตอนรายละเสียดและตัวเลือกการทำที่ได้เสือกให้ให้จากบ้องกับนาย Noka การทำงานและคุณสมมัติบางอย่างจะรั้นได้เรียกให้สอกให้ให้จากบ้องกับเรียกไปการให้งาน ร่วมกันได้ของอุปลายณ์และรูปแบบเนื้อหาที่ให้วันการสนับสมุน ปริกรยางประเภทจะเรียกเก็บค่าปริกรเพิ่มติม โปรดสู้ข้อมูงที่กลัญอื่นๆ เกี่ยวกับโทรศัพโต้จากติเหมอง

# สารบัญ

| การระบุตำแหน่ง1               |
|-------------------------------|
| การตั้งค่าการเชื่อมต่อ GPS 1  |
| ข้อมูลเกี่ยวกับสัญญาณดาวเทียม |
| ้คำร้องขอข้อมูลระบุตำแหน่ง    |
| แผนที่                        |
| การเรียกดูแผนที่              |
| ข้อมูลดาวเทียม                |
| การดาวน์โหลดแผนที่            |
| Nokia Map Loader 4            |
| เลือกตำแหน่ง5                 |
| การวางแผนเส้นทาง5             |
| บริการพิเศษสำหรับ Maps5       |
| การนำทาง                      |
| ค่มีอ                         |
| สถานที่                       |
| ข้อมล GPS                     |
| ตัวแนะนำเส้นทาง               |
| การดึงข้คมลตำแหน่ง            |
| ตัววัดระยะเดินทาง             |

# การระบุตำแหน่ง

Global Positioning System (GPS) คือระบบนำทางคลื่นวิทยุทั่วโลก ซึ่งประกอบด้วย ดาวเทียม 24 ดวงและสถานีภาคพื้นดินที่ตรวจสอบการทำงานของดาวเทียม

เครื่องรับสัญญาณ GPS จะรับสัญญาณวิทยุที่มีกำลังต่ำจากดาวเทียมดวงต่างๆ และวัดเวลาที่ใช้ในการเดินทางของสัญญาณ จากเวลาที่ใช้ในการเดินทาง ตัวรับสัญญาณ GPS จะสามารถคำนวณตำแหน่งที่ตั้งโดยมีความถูกต้อง แม่นยำถึงระดับเมตร

จุดพิกัดใน GPS จะแสดงในรูปแบบองศาและค่าพิกัด โดยใช้ระบบพิกัด WGS-84 สากล

Global Positioning System (GPS) ดำเนินการโดยรัฐบาลของสหรัฐอเมริกา ซึ่งเป็น ผู้รับผิดชอบความถูกต้องแม่นยำและการบำรุงรักษาแต่เพียงผู้เดียว ความถูกต้อง แม่นยำของข้อมูลระบุตำแหน่งสามารถได้รับผลกระทบจากการปรับดาวเทียม GPS ที่กระทำโดยรัฐบาลสหรัฐ และสามารถเปลี่ยนแปลงได้ตามนโยบาย GPS ฝ่ายพลเรือนของกระทรวงกลาโหมสหรัฐและกรมการวางแผนเพื่อการนำร่องระบบ วิทยุแห่งรัฐบาลกลาง ความถูกต้องแม่นยำยังอาจได้รับผลกระทบจากลักษณะ ทางเรขาคณิตที่ไม่มีประสิทธิภาพของดาวเทียมด้วย ความพร้อมใช้ประโยชน์และ คุณภาพของสัญญาณ GPS จะได้รับผลกระทบจากที่ตั้งของคุณ อาคาร สิ่งกีดขวาง ตามธรรมชาติ และสภาพอากาศ ควรใช้เครื่องรับ GPS เฉพาะเมื่ออยู่กลางแจ้ง เท่านั้นเพื่อการรับสัญญาณ GPS

ควรใช้ GPS เป็นอุปกรณ์ช่วยการนำทางเท่านั้น GPS ไม่สามารถนำมาใช้เพื่อ วัดดำแหน่งที่ตั้งอย่างละเอียดแม่นยำได้ และคุณไม่ควรวางใจว่าข้อมูลที่ตั้ง จากเครื่องรับ GPS เพียงอย่างเดียวจะถูกต้องที่สุดเสมขไป ในการเปิดหรือปิดใช้งานวิธีการระบุตำแหน่งต่างๆ การระบุตำแหน่ง (GPS) เช่น Bluetooth GPS ให้กด 🚯 และเลือก เครื่องมือ > การตั้งค่า > ทั่วไป > การจัดตำแหน่ง > วิธีจัดตำแหน่ง

# การตั้งค่าการเชื่อมต่อ GPS

คุณสามารถใช้ GPS ที่มีตัวรับสัญญาณ GPS ภายนอก

ในการเปิดใช้งานตัวรับสัญญาณ GPS ภายนอก โปรดดูการตั้งค่าอุปกรณ์ในคู่มือผู้ใช้ เทคโนโลยี Bluetooth มีการเชื่อมต่อไร้สายระหว่างตัวรับสัญญาณ GPS และอุปกรณ์ ของคุณ คุณจึงสามารถระบุตำแหน่งตัวรับสัญญาณ GPS สำหรับการรับสัญญาณ ดาวเทียมที่ดีที่สุดได้อย่างอิสระ

ในการตั้งค่าการเชื่อมต่อ GPS:

- 1 ชาร์จแบตเตอรี่ตัวรับสัญญาณ GPS ของคุณให้เต็ม และเปิดเครื่อง
- 2 ตั้งค่าการเชื่อมต่อ Bluetooth ระหว่างโทรศัพท์ของคุณและตัวรับสัญญาณ GPS
- 3 วางตัวรับสัญญาณ GPS ไว้ในตำแหน่งที่มองเห็นได้ขัดจากท้องฟ้า
- 4 เลือกตัวรับสัญญาณ GPS ภายนอกเมื่อแอปพลิเคชั่นเปิดขึ้น การเชื่อมต่อ GPS จะเริ่มต้นขึ้น

อาจใช้เวลาหลายนาทีในการเริ่มต้นการเชื่อมต่อครั้งแรก การเชื่อมต่อในครั้งต่อไป จะเร็วขึ้น แต่หากคุณไม่ได้ใช้งาน GPS เป็นเวลาหลายวัน หรือคุณอยู่ไกลจาก ตำแหน่งสุดท้ายที่คุณใช้งาน การค้นหาลัญญาณที่แรงอาจใช้เวลาหลายนาที

# ข้อมูลเกี่ยวกับสัญญาณดาวเทียม

หากตัวรับสัญญาณ GPS ของคุณไม่พบสัญญาณดาวเทียม ให้พิจารณาข้อมูล ต่อไปนี้

- ตรวจสอบว่าการเชื่อมต่อ Bluetooth ระหว่างอุปกรณ์ต่างๆ ทำงาน
- หากคุณอยู่ในอาคาร ให้ออกมานอกอาคารเพื่อรับสัญญาณที่แรงขึ้น
- หากคุณอยู่นอกอาคาร ให้ย้ายไปยังที่โล่งแจ้ง
- หากสภาพอากาศไม่ดี ในกรณีเช่นนี้ความแรงของสัญญาณอาจลดลง
- การเริ่มการเชื่อมต่อ GPS อาจใช้เวลาตั้งแต่สองวินาทีไปจนถึงหลายนาที

# คำร้องขอข้อมูลระบุตำแหน่ง

คุณอาจได้รับคำขอจากบริการเครือข่ายเพื่อรับข้อมูลระบุตำแหน่งของคุณ ผู้ให้บริการอาจให้ข้อมูลเกี่ยวกับข่าวสารในห้องถิ่น เช่น สภาวะอากาศ สภาพการจราจร ทั้งนี้ขึ้นอยู่กับตำแหน่งที่คุณอยู่

เมื่อคุณได้รับคำร้องขอข้อมูลระบุตำแหน่ง ข้อความจะปรากฏขึ้นและแสดงบริการ ที่สร้างคำขอนั้น เลือก ยอมรับ เพื่ออนุญาตให้ส่งข้อมูลระบุตำแหน่งของคุณ หรือ ปฏิเสธ เพื่อปฏิเสธคำขอ

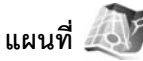

เมื่อใช้งาน แผนที่ คุณจะเห็นตำแหน่งปัจจุบันของคุณในแผนที่ คุณสามารถเบราส์ แผนที่ของเมืองและประเทศต่างๆ ค้นหาที่อยู่และสถานที่ที่สนใจต่างๆ และวางแผน เส้นทางจากที่หนึ่งไปยังอีกที่หนึ่งได้ ตลอดจนจัดเก็บสถานที่เป็นจุดลังเกต และส่ง ไปยังอปกรณ์ที่ใช้งานร่วมกันได้

นอกจากนี้ คุณยังสามารถซื้อบริการพิเศษเพิ่มเติมได้ เช่น คู่มือนำเที่ยวของเมืองนั้น และบริการบอกเส้นทางการเดินทางด้วยเสียง แผนที่ ใช้ GPS คุณสามารถกำหนดวิธีการระบุตำแหน่งที่ใช้กับโทรศัพท์ของคุณ ในการตั้งค่าอุปกรณ์ โปรดดูที่ 'เว็บ' ในคู่มือผู้ใช้

การทำแผนที่ระบบดิจิตอลโดยส่วนใหญ่ยังให้ข้อมูลไม่ถูกต้องและไม่สมบูรณ์ ดังนั้น คุณไม่ควรอ้างอิงระบบแผนที่ที่มีอยู่ในเครื่องนี้แต่เพียงอย่างเดียว

เมื่อคุณใช้ แผนที่ เป็นครั้งแรก คุณอาจต้องกำหนดจุดเชื่อมต่ออินเทอร์เน็ต สำหรับดาวน์โหลดข้อมูลแผนที่ของตำแหน่งปัจจุบันของคุณ ในการเปลี่ยน จุดเชื่อมต่อที่เป็นค่าเริ่มต้นภายหลัง เลือก ตัวเลือก > การตั้งค่า > เครือข่าย > จุดเชื่อมต่อเริ่มต้น

การดาวน์โหลดแผนที่อาจเกี่ยวข้องกับการส่งข้อมูลจำนวนมากผ่านระบบเครือข่าย ของผู้ให้บริการ โปรดติดต่อขอข้อมูลเพิ่มเติมเกี่ยวกับค่าบริการการส่งข้อมูล ได้จากผู้ให้บริการของคุณ

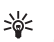

**เคล็ดลับ!** และคุณยังสามารถดาวน์โหลดแผนที่โดยใช้การเชื่อมต่อ LAN ไร้สาย หรือผ่านอินเทอร์เน็ตโดยใช้ Nokia Map Loader

ในการรับบันทึกเมื่ออุปกรณ์ของคุณลงทะเบียนกับเครือข่ายที่ไม่ใช่เครือข่ายของผู้ให้ บริการหลักของคุณ ให้เลือก ตัวเลือก > การตั้งค่า > เครือข่าย > คำเตือนการโทรข้ามแดน > เปิด

# การเรียกดูแผนที่

พื้นที่ให้บริการของแผนที่อาจแตกต่างกันตามประเทศ

เมื่อคุณเปิด แผนที่ แผนที่จะชูมเข้าไปยังตำแหน่งที่จัดเก็บไว้ในเซลขันล่าสุดของคุณ หากไม่มีตำแหน่งจัดเก็บไว้ในเซลขันล่าสุด แอปพลิเคชั่น แผนที่ จะชูมเข้าไปยังเมือง ที่สำคัญของประเทศหรือภูมิภาคที่คุณอยู่ตามข้อมูลที่อุปกรณ์ได้รับจากเครือข่าย เซลลูลาร์ และจะดาวน์โหลดแผนที่ของตำแหน่งไปพร้อมๆ กัน แผนที่จะถูกจัดเก็บ ไว้ในอุปกรณ์โดยอัตโนมัติ

#### ในการสร้างการเชื่อมต่อ GPS และชุมเข้าไปยังตำแหน่งปัจจุบันของคุณ ให้เลือก ตัวเลือก > ค้นหาสถานที่ > ตำแหน่ง GPS [0] หรือกด 🏾 🏮

ในการเลื่อนไปมาบนแผนที่ ให้เลื่อนขึ้น ลง ข้าย หรือขวา ในการดูข้อมูลใน รายละเอียดของดำแหน่งบนแผนที่ ให้เลื่อนไปยังคำแหน่งนั้น แล้วกดปุ่มเลื่อน และเลือก แสดงรายละเอียด ในการใช้คำแหน่งเป็นจุดเริ่มต้นเพื่อค้นหาบริเวณ ที่อยู่ใกล้เคียงหรือวางแผนเส้นทาง เป็นต้น ให้กดปุ่มเลื่อน และเลือกตัวเลือกที่ต้องการ ในการกลับมายังคำแหน่งบัจจุบันของคุณ ให้กด 🌔 หรือเลือก ตัวเลือก > ค้นหาสถานที่ > ดำแหน่ง GPS [0]

เมื่อคุณเรียกดูแผนที่บนหน้าจอ แล้วเลื่อนไปยังประเทศอื่น เป็นต้น จะมีการ ดาวน์โหลดแผนที่ใหม่โดยอัตโนมัติ แผนที่ทั้งหมดที่ แผนที่ ดาวน์โหลดจะไม่มี ค่าใช้จ่าย แต่การดาวน์โหลดอาจเกี่ยวข้องกับการส่งข้อมูลจำนวนมากผ่านระบบ เครือข่ายของผู้ให้บริการ สำหรับข้อมูลเพิ่มเติม โปรดติดต่อผู้ให้บริการของคุณ

ตำแหน่งปัจจุบันของคุณจะแสดงบนแผนที่ เข็มทิศจะแสดงทิศทางของแผนที่ ซึ่งจะหันไปทางทิศเหนือตามค่าเริ่มต้น

ในการเลื่อนไปมาบนแผนที่ ให้เลื่อนขึ้น ลง ร้าย หรือขวา ในการดูข้อมูลใน รายละเอียดของตำแหน่งบนแผนที่ ให้เลื่อนไปยังตำแหน่งนั้น แล้วกดปุ่มเลื่อน และเลือก แสดงรายละเอียด ในการกลับไปยังตำแหน่งปัจจุบันของคุณ เลือก กลับ หรือ ตัวเลือก > ที่ตั้งปัจจุบัน

หากต้องการชุมเช้าหรือออก ให้กดปุ่ม \star หรือ ♯ ในการสลับมุมมองแบบ 2-D และ 3-D ให้กด 🚺

ในการกำหนดประเภทสถานที่ที่สนใจที่แสดงบนแผนที่ ให้เลือก ตัวเลือก > ตัวเลือกแผนที่ > ประเภท และเลือกประเภทที่ต้องการ

ในการดูข้อมูลเกี่ยวกับดาวเทียมในขณะที่คุณใช้ แผนที่ เลือก ตัวเลือก > ตัวเลือกแผนที่ > ข้อมูลดาวเทียม คุณจะสามารถเห็นสัญลักษณ์ GPS บนหน้าจอในขณะเรียกดูแผนที่ โดยจะแสดงว่าอุปกรณ์ของคุณกำลังรับสัญญาณจากดาวเทียมอยู่หรือไม่ โปรดดูที่ "ข้อมูลดาวเทียม" ในหน้า 3

ในการดูสถานที่ที่สนใจใกล้ตำแหน่งปัจจุบันของคุณ เลือก ตัวเลือก > ค้นหา > ค้นหาบริเวณใกล้เคียง ในการค้นหาสถานที่ที่สนใจใกล้ตำแหน่งอื่น ให้เลื่อนไปมา บนแผนที่ และเลือก ตัวเลือก > ค้นหา > ตามประเภท

ในการจัดเก็บตำแหน่งเป็นจุดสังเกต ในตำแหน่งที่ต้องการ ให้กดปุ่มเลื่อน และเลือก บันทึก > เป็นจุดสังเกต ป้อนชื่อจุดสังเกต และเลือกประเภทที่คุณต้องการให้รวมอยู่

ในการเก็บภาพสกรีนช็อตของดำแหน่ง เลือก บันทึก > เป็นรูปภาพ ภาพสกรีนช็อต จะถูกจัดเก็บไว้ใน คลังภาพ

ในการดูจุดสังเกตที่จัดเก็บไว้ เลือก ตัวเลือก > ค้นหาสถานที่ > รายการโปรด

ในการส่งจุดสังเกตไปยังอุปกรณ์ที่ใช้งานร่วมกันได้ ในมุมมองจุดสังเกต ให้กดปุ่มเสื่อน และเลือก ส่ง หากคุณส่งจุดสังเกตเป็นข้อความตัวอักษร ข้อมูลจะถูกแปลงเป็นข้อความธรรมดา

ในการปรับเปลี่ยนการตั้งค่าเครือข่าย การกำหนดเส้นทาง และการตั้งค่าทั่วไป ให้เลือก ตัวเลือก > การตั้งค่า

#### ข้อมูลดาวเทียม

สัญญาณ GPS จะแสดงบนหน้าจอเมื่อคุณเรียกดูแผนที่ วงกลมในไอคอนคือ ดาวเทียมดวงต่างๆ

วงกลมสีเหลืองแสดงว่าอุปกรณ์พบดาวเทียม และวงกลมสีเขียวแสดงว่า อุปกรณ์กำลังรับสัญญาณจากดาวเทียม เมื่อวงกลมทั้งหมดเป็นสีเขียว แสดงว่า อุปกรณ์ได้รับข้อมูลจากดาวเทียมเพียงพอสำหรับคำนวณหาจุดพิกัดของตำแหน่ง ปัจจุบันของคุณ ในการตรวจสอบว่าอุปกรณ์ของคุณพบดาวเทียมกี่ดวง และอุปกรณ์ของคุณ กำลังรับสัญญาณดาวเทียมจากดาวเทียมควงต่างๆ อยู่หรือไม่ ให้เลือก ตัวเลือก > ตัวเลือกแผนที่ > ข้อมูลดาวเทียม

หากอุปกรณ์ของคุณพบดาวเทียม แถบสถานะของดาวเทียมแต่ละดวงจะปรากฏ ในมุมมองข้อมูลดาวเทียม ยิ่งแถบสถานะสูงเท่าใด ความแรงของสัญญาณ ย่อมมีมากขึ้นเท่านั้น เมื่ออุปกรณ์ของคุณได้รับข้อมูลที่เพียงพอแล้วจากสัญญาณ ดาวเทียมในการคำนวณหาจุดพิกัดของดำแหน่ง แถบสถานะจะเปลี่ยนเป็นสีดำ

ในตอนแรกอุปกรณ์ของคุณต้องได้รับสัญญาณจากดาวเทียมอย่างน้อยสี่ดวง เพื่อคำนวณหาจุดพิกัดของตำแหน่ง เมื่อดำเนินการคำนวณเบื้องต้นแล้ว อุปกรณ์ อาจดำเนินการคำนวณหาจุดพิกัดของตำแหน่งต่อไปโดยใช้ดาวเทียมสามดวง อย่างไรก็ตาม โดยทั่วไปแล้วความถูกต้องแม่นยำจะมีมากขึ้นเมื่อพบจำนวน ดาวเทียมเพิ่มขึ้น

### การดาวน์โหลดแผนที่

เมื่อคุณเรียกดูแผนที่บนหน้าจอ แล้วเลื่อนไปยังประเทศอื่น เป็นต้น จะมีการ ดาวน์โหลดแผนที่ไหมโดยอัตโนมัติ แผนที่ที่ดาวน์โหลดจะไม่มีค่าใช้จ่าย แต่การ ดาวน์โหลดอาจเกี่ยวข้องกับการส่งข้อมูลจำนวนมากผ่านระบบเครือข่ายของ ผู้ให้บริการ สำหรับข้อมูลเพิ่มเติม โปรดติดต่อผู้ให้บริการของคุณ

คุณสามารถดูจำนวนข้อมูลที่ที่ถ่ายโอนได้จากตัวนับข้อมูล (kB) ซึ่งแสดงบนหน้าจอ ตัวนับจะแสดงปริมาณการรับส่งข้อมูลในเครือข่ายเมื่อคุณเรียกดูแผนที่ สร้างเส้นทาง หรือค้นหาตำแหน่งทางออนไลน์

ในการตรวจสอบว่าแผนที่ที่ดาวน์โหลดมาไว้ในอุปกรณ์ของคุณได้รับการอัพโหลดใน เซิร์ฟเวอร์แผนที่หรือไม่ เลือก ดัวเลือก > การตั้งค่า > เครือข่าย > ตัวเลือก > ตรวจสอบแผนที่ล่าสุด ในการป้องกันอุปกรณ์ไม่ไห้ดาวน์โหลดแผนที่ใดยอัตในมัติผ่านอินเทอร์เน็ต เมื่อคุณไม่ได้อยู่ในเครือข่ายของผู้ให้บริการหลักของคุณ เลือก ตัวเลือก > การตั้งค่า > เครือข่าย > การใช้เครือข่าย > ปิด

ในการกำหนดจำนวนพื้นที่ที่คุณต้องการใช้ตำแหน่งหน่วยความจำที่เลือกสำหรับ จัดเก็บไฟล์ข้อมูลแผนที่หรือบริการบอกเส้นทางการเดินทางด้วยเสียง เลือก ตัวเลือก > การตั้งค่า > ใช้การ์ดความจำสูงสุด (%) ตัวเลือกนี้จะใช้งานได้ เมื่อมีการ์ดหน่วยความจำที่ใช้งานร่วมกันได้เท่านั้น ในกรณีที่หน่วยความจำเต็ม ข้อมูลแผนที่ที่เก่าที่สุดจะถูกลบ ไม่สามารถลบข้อมูลแผนที่ที่จัดเก็บไว้จาก การ์ดหน่วยความจำด้วยตนเองได้

#### Nokia Map Loader

Nokia Map Loader เป็นซอฟต์แวร์สำหรับเครื่องพีซีที่คุณสามารถใช้คาวน์โหลด และติดตั้งแผนที่สำหรับประเทศต่างๆ จากอินเทอร์เน็ตลงในอุปกรณ์ของคุณ และสามารถใช้ดาวน์โหลดไฟล์เสียงสำหรับการนำทางแบบเลี้ยวต่อเลี้ยว

ในการใช้ Nokia Map Loader ก่อนอื่นคุณต้องติดตั้งซอฟต์แวร์นี้ลงในเครื่องพีซี ที่ใช้งานร่วมกันได้ คุณสามารถดาวน์โหลดซอฟต์แวร์สำหรับเครื่อง พีซีได้จากอินเทอร์เน็ตที่ www.nokia.com/maps โดยทำตามคำแนะนำบนหน้าจด

คุณต้องใช้ Nokia Maps ก่อนใช้ Nokia Map Loader ทั้งนี้ Nokia Map Loader ใช้ข้อมูลประวัติแผนที่ในการตรวจสอบเวอร์ชันข้อมูลแผนที่ที่จะดาวน์โหลด

เมื่อคุณติดตั้งซอฟต์แวร์สำหรับเครื่องพีซีลงในเครื่องพีซีของคุณแล้ว ในการ ดาวน์โหลดแผนที่ ให้ดำเนินการดังนี้

- ต่ออุปกรณ์ของคุณเข้ากับเครื่องพีซีโดยใช้สายเคเบิลข้อมูล USB เลือกพื้นที่จัดเก็บขนาดใหญ่เป็นโหมดการเชื่อมต่อ USB
- 2 เปิด Nokia Map Loader ในเครื่องพีซีของคุณ Nokia Map Loader จะตรวจสอบเวอร์ขันของข้อมูลแผนที่ที่จะดาวน์โหลด
- 3 เลือกแผนที่ที่คุณต้องการ และดาวน์โหลดและติดตั้งไว้ในอุปกรณ์ของคุณ

### เลือกตำแหน่ง

ในการดูสถานที่ที่สนใจใกล้ตำแหน่งปัจจุบันของคุณหรือสถานที่อื่นในแผนที่ เลือก ตัวเลือก > ค้นหาสถานที่ > ใกล้เคียง และประเภท

ในการค้นหาสถานที่ที่สนใจตามชื่อ เลือก ดัวเลือก > ค้นหาสถานที่ > ค้นโดยป้อนคำสำคัญ หรือป้อนตัวอักษรแรกของชื่อลงไป และเลือก ค้นหาสถานที่

ในการค้นหาตำแหน่งตามที่อยู่ เลือก ตัวเลือก > ค้นหาสถานที่ > ตามที่อยู่ คุณต้องป้อนชื่อเมืองและประเทศ ในการใช้ที่อยู่ที่คุณจัดเก็บไว้ในบัตรรายชื่อใน รายชื่อ เลือก ตัวเลือก > ค้นหาสถานที่ > ตามที่อยู่ > ตัวเลือก > เลือกจากรายชื่อผู้ติดต่อ

ในการดูผลลัพธ์การค้นหาในแผนที่ กดปุ่มเลื่อน และเลือก แสดงบนแผนที่ หากต้องการกลับไปที่รายการผลลัพธ์ เลือก Back

ในการดูรายการตำแหน่งก่อนหน้านี้ของคุณ เลือก ตัวเลือก > ค้นหาสถานที่ > เร็ว ๆ นี้

### การวางแผนเส้นทาง

ในการวางแผนเส้นทางจากตำแหน่งหนึ่งไปอีกตำแหน่งหนึ่ง (เช่น จากบ้านของคุณ ไปยังสำนักงาน) ให้ดำเนินการดังนี้

- 1 เลื่อนมาที่จุดบนแผนที่ กดปุ่มเลื่อน และเลือก เส้นทางจาก
- 2 เสื่อนไปที่ เลือก และเลือก ตัวเลือก > เลือก และตัวเลือกที่ต้องการ ในการปรับการตั้งค่าการกำหนดเส้นทาง เช่น โหมดการขนส่ง เลือก ตัวเลือก > การตั้งค่า > เส้นทาง
- 3 ในการเลือกปลายทาง เสื่อนไปที่ ถึง และเลือก ตัวเลือก > เลือก และตัวเลือกที่ต้องการ

4 ในการดูรายละเอียดเส้นทาง เลือก ตัวเลือก > แสดงเส้นทาง เส้นทางรถูก คำนวณิเดยใช้การตั้งค่าการกำหนดเส้นทางที่เลือกไว้ ในการดูจุดที่แนะนำของเส้นทางบนแผนที่ เลือก ตัวเลือก > แสดงบนแผนที่ ในการใช้งานการจำลองเส้นทางที่สร้างไว้ เลือก ตัวเลือก > เริ่มการจำลอง

### บริการพิเศษสำหรับ Maps

คุณสามารถซื้อและดาวน์โหลดคู่มือต่างๆ เช่น คู่มือนำเที่ยวของเมืองต่างๆ ในโทรศัพท์ของคุณ และคุณสามารถซื้อบริการการนำทางแบบเลี้ยวต่อเลี้ยว พร้อมบริการบอกเส้นทางการเดินทางด้วยเสียงที่จะใช้ได้ใน แผนที่

คู่มือที่ดาวน์โหลดจะถูกจัดเก็บไว้ในหน่วยความจำของอุปกรณ์หรือบน การ์ดหน่วยความจำที่ใช้งานร่วมกันได้ (หากใส่ไว้)

#### การนำทาง

ในการซื้อบริการการนำทางพร้อมบริการบอกเส้นทางการเดินทางด้วยเสียงที่จะไข้ใน แผนที่ ให้เลือก ดัวเลือก > บริการเสริม > เพิ่มการนำทาง

หลังจากที่ซื้อซุดอัพเกรดการนำทางแล้ว บริการจะมีอยู่ใน แผนที่ ใบอนุญาตที่คุณ ซื้อสำหรับการนำทางเป็นอุปกรณ์เฉพาะ และไม่สามารถโอนย้ายจากอุปกรณ์ ของคุณไปยังอุปกรณ์อื่นได้

หลังจากที่สร้างเส้นทางใน แผนที่ แล้ว ในการเริ่มการนำทางไปยังปลายทาง ที่ต้องการด้วย GPS ที่ใช้บริการบอกเส้นทางการเดินทางด้วยเสียง เลือก ตัวเลือก > เริ่มการนำทาง โปรดดูที่ "การวางแผนเส้นทาง" ในหน้า 5 และคุณสามารถเริ่ม การนำทางโดยเลือกดำแหน่งใดๆ บนแผนที่หรือในรายการผลลัพธ์ และ นำทางไปยัง

หากคุณใช้การนำทางเป็นครั้งแรก เครื่องจะขอให้คุณเลือกภาษาสำหรับบริการ บอกเส้นทางการเดินทางด้วยเสียง และดาวน์โหลดไฟล์บริการบอกเส้นทาง การเดินทางด้วยเสียงของภาษาที่เลือกไว้ทางออนไลน์ ในการเปลี่ยนภาษาภายหลัง ในมุมมองหลัก แผนที่ เลือก ตัวเลือก > การตั้งค่า > ทั่วไป > แนะนำด้วยเสียง ภาษา และดาวน์โหลดไฟล์บริการบอกเส้นทางการเดินทางด้วยเสียงสำหรับ ภาษาที่เลือกไว้ และคุณสามารถดาวน์โหลดไฟล์บริการบอกเส้นทางการเดินทาง ด้วยเสียงโดยใช้ Nokia Map Loader ได้ด้วย โปรดดูที่ "การดาวน์โหลดแผนที่" ในหน้า 4

ในการยกเลิกเส้นทางที่สร้างไว้ และใช้เส้นทางอื่น เดือก ตัวเลือก > เส้นทางอื่น ในการดูเฉพาะเลี้ยวถัดไปและซ่อนแผนที่ เดือก ตัวเลือก > ตัวเลือกแผนที่ >

#### โหมดลูกศร

ในการหยุดการนำทาง เลือก **ตัวเลือก** > <mark>หยุดการนำทาง</mark>

### คู่มือ

ในการขี้อและดาวน์โหลดคู่มือต่างๆ เช่น คู่มือนำเที่ยวของเมืองต่างๆ ลงใน อุปกรณ์ของคุณ เลือก ตัวเลือก > บริการเสริม > คู่มือการเดินทาง

คู่มีอจะมีข้อมูลเกี่ยวกับสถานที่ท่องเที่ยว ร้านอาหาร โรงแรม และสถานที่ที่สนใจอื่นๆ ต้องดาวน์โหลดและซื้อคู่มีอก่อนใช้งาน

ในการเรียกดูคู่มือที่ดาวน์โหลด บนแท็บ คู่มือการเดินทางของฉัน ใน คู่มือการเดินทาง เลือกคู่มือและประเภทย่อย (หากมี)

ในการดาวน์โหลดคู่มีอใหม่ลงในโทรศัพท์ของคุณ ใน คู่มีอการเดินทาง เสื่อนไปทาง ขวาเพื่อไปยังแท็บ คู่มีอการเดินทางที่ใกล้ที่สุด หรือ คู่มีอการเดินทางทั้งหมด เลือกคู่มีอที่ต้องการ และกด ตกลง ในการซื้อคู่มือ เลื่อนไปทางซ้ายเพื่อไปยังแท็บ คู่มีอการเดินทางของฉัน เลือกคู่มือที่ดาวน์โหลด และป้อนรายละเอียด การชำระเงินของคุณ คุณสามารถชำระเงินผ่านบัตรเครดิตหรือใบเรียกเก็บเงิน ค่าโทรศัพท์ (หากผู้ให้บริการเครือข่ายเซลลูล่าร์ของคุณสนับสนุน)

ในการยืนยันการซื้อ เลือก ตกลง สองครั้ง ในการรับคำยืนยันการซื้อผ่านอีเมล ให้ป้อนชื่อและที่อยู่อีเมลของคุณ และเลือก ตกลง

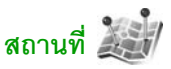

เมื่อใช้ สถานที่ คุณจะสามารถจัดเก็บข้อมูลตำแหน่งของสถานที่เฉพาะไว้ใน โทรศัพท์ของคุณ คุณสามารถจัดเรียงตำแหน่งที่จัดเก็บไว้เป็นประเภทต่างๆ เช่น ธุรกิจ และเพิ่มข้อมูลอื่น เช่น ที่อยู่ เข้าไปได้ คุณสามารถใช้จุดลังเกตที่จัดเก็บไว้ใน แอปพลิเคชั่นที่ใช้งานร่วมกันได้ เช่น ข้อมูล GPS และ แผนที่

จุดพิกัด GPS จะแสดงในรูปแบบองศาและค่าพิกัด โดยใช้ระบบพิกัด WGS-84 สากล

ในการสร้างจุดสังเกตใหม่ เลือก ตัวเลือก > สถานที่ใหม่ ในการสร้างคำขอข้อมูล ระบุตำแหน่งสำหรับพิกัดตำแหน่งปัจจุบันของคุณ เลือก ตำแหน่งปัจจุบัน ในการป้อนข้อมูลตำแหน่งด้วยตัวเอง เลือก ป้อนโดยผู้ใช้

ในการแก้ไขหรือเพิ่มข้อมูลลงในจุดสังเกตที่จัดเก็บไว้ (เช่น ที่อยู่ถนน) ให้เลื่อนไปยัง จุดสังเกต และกดปุ่มเลื่อน เลื่อนไปยังช่องที่ต้องการ และป้อนข้อมูล

ในการดูจุดที่แนะนำของเส้นทางบนแผนที่ เลือก ตัวเลือก > แสดงบนแผนที่ ในการสร้างเส้นทางไปยังตำแหน่ง เลือก ตัวเลือก > สำรวจโดยใช้แผนที่

คุณสามารถจัดเรียงจุดสังเกตของคุณเป็นประเภทที่กำหนดไว้ล่วงหน้า และสร้าง ประเภทใหม่ ในการแก้ไขและสร้างประเภทจุดสังเกตใหม่ ให้เลื่อนไปทางขวาใน สถานที่ และเลือก ตัวเลือก > แก้ไขประเภท

ในการเพิ่มจุดสังเกตในประเภท ให้เสื่อนไปยังจุดสังเกตใน สถานที่ และเลือก ตัวเลือก > เพิ่มไปที่ประเภท เลื่อนไปที่แต่ละประเภทที่คุณต้องการเพิ่มจุดสังเกต และเลือก

ในการส่งจุดสังเกตอย่างน้อยหนึ่งจุดไปยังอุปกรณ์ที่ใช้งานร่วมกันได้ เลือก ตัวเลือก > ส่ง คุณจะได้รับจุดสังเกตที่อยู่ในแฟ้มข้อมูล ถาดเข้า ใน ข้อความ

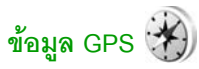

ข้อมูล GPS ได้รับการออกแบบมาเพื่อให้ข้อมูลบริการบอกเส้นทางการเดินทาง ด้วยเสียงเพื่อไปยังปลายทางที่เลือกไว้ ข้อมูลดำแหน่งเกี่ยวกับตำแหน่งปัจจุบัน ของคุณ ตลอดจนข้อมูลการเดินทาง เช่น ระยะทางโดยประมาณเพื่อไปยังปลายทาง และระยะเวลาการเดินทางโดยประมาณ

ในการใช้ ข้อมูล GPS เครื่องรับ GPS ภายนอกต้องรับข้อมูลตำแหน่งจากดาวเทียม อย่างน้อยสามควงเพื่อคำนวณตำแหน่งพิกัดของคุณ

## ตัวแนะนำเส้นทาง

ในการใช้ตัวแนะนำเส้นทาง เลือก การนำทาง ควรเริ่มใช้ตัวแนะนำเส้นทาง ภายนอกอาคาร หากเริ่มใช้งานภายในอาคาร ตัวรับสัญญาณ GPS อาฯไม่รับข้อมูล ที่จำเป็นจากดาวเทียม

โดยใช้เข็มทิศที่ปรับหมุนได้บนหน้าจอของเครื่อง ลูกบอลสีแดงแสดงทิศทางของ ปลายทาง และระยะทางโดยประมาณ จะแสดงอยู่ภายในเข็มทิศ

ตัวแนะนำเส้นทางได้รับการออกแบบให้แสดงเส้นทางที่มีระยะสั้นที่สุดและตรงไปที่ ปลายทางนั้นมากที่สุด โดยวัดในแนวเส้นตรง สิ่งก็ดขวางในเส้นทาง เช่น อาคาร และลักษณะทางธรรมชาติ จะถูกละเว้น จะไม่คิดความแตกต่างของความสูง เมื่อคำนวณระยะทาง ตัวแนะนำเส้นทางจะทำงานเมื่อคุณเคลื่อนย้ายตำแหน่ง

ในการตั้งค่าจุดหมายปลายทางของการเดินทาง เลือก ตัวเลือก > ตั้งปลายทาง และจุดสังเกตเป็นปลายทาง หรือป้อนเส้นรุ้งและเส้นแวงของจุดหมายปลายทาง เลือก หยุดการนำทาง เพื่อล้างการตั้งค่าจุดหมายปลายทางสำหรับการเดินทาง ของคุณ

# การดึงข้อมูลตำแหน่ง

ในการดูข้อมูลตำแหน่งของตำแหน่งปัจจุบันของคุณ เลือก ตำแหน่ง ความถูกต้องแม่นยำของตำแหน่งโดยประมาณจะปรากฏบนหน้าจอ ในการจัดเก็บตำแหน่งปัจจุบันของคุณเป็นจุดสังเกต เลือก ตัวเลือก > บันทึกตำแหน่ง

จุดสังเกตคือตำแหน่งที่ถูกจัดเก็บไว้พร้อมข้อมูลอื่นๆ และสามารถนำมาใช้ใน แอปพลิเคชั่นอื่นและโอนย้ายระหว่างอุปกรณ์ต่างๆ ที่ใช้ร่วมกันได้

### ตัววัดระยะเดินทาง

เลือก ระยะเดินทาง > ดัวเลือก > เริ่ม เพื่อเปิดใช้งานการคำนวณระยะทาง ในการเดินทาง และ หยุด เพื่อปิดการใช้งาน ค่าที่คำนวณได้ยังปรากฏค้าง อยู่บนหน้าจอ ควรใช้คุณลักษณะนี้ภายนอกอาคารเพื่อการรับสัญญาณ GPS ที่มีประสิทธิภาพดีกว่า

เลือก รีเซ็ต เพื่อตั้งค่าระยะทางและเวลาในการเดินทาง ตลอดจนความเร็วเฉลี่ยและ ความเร็วสูงสุดเป็นศูนย์ และเริ่มการคำนวณใหม่ เลือก รีสตาร์ท เพื่อตั้งค่า โอโดมิเตอร์และเวลาโดยรวมเป็นศูนย์

มาตรวัดระยะทางการเดินทางมีความแม่นยำที่จำกัด และฮาจมีข้อผิดพลาด จากการนับรอบเกิดขึ้นได้ ความถูกต้องแม่นยำอาจได้รับผลกระทบจาก คุณภาพและบริการของสัญญาณ GPS